## Adjuntar Archivos en Hotmail

| < € ●                                            | _              | -                              | × 🗗        |             | ×             | -          | - 0<br>ft          | ×<br>★ ☆ |  |
|--------------------------------------------------|----------------|--------------------------------|------------|-------------|---------------|------------|--------------------|----------|--|
| Archivo Edición Ver Favoritos Herramientas Ayuda |                |                                |            |             |               |            |                    |          |  |
| od Outlook   ✓                                   | Enviar Guardar | Revisión ortográfica           | Opciones 🗸 | Cancelar    |               | <b>Q</b> 🔾 | 🎾 Margarita Duarte |          |  |
| Margarita Duarte                                 |                | Agregar ur                     | n asunto   |             |               |            |                    |          |  |
| Para                                             | СС у ССО       | N K <u>S</u> Aa A <sup>‡</sup> | × ▲ ∠ ⊨    | ≣ ŧ +₽ ≣    | = ≡ ⇔ ☺       |            |                    |          |  |
| 1                                                |                | Archivos adjuntos              | •          |             |               |            |                    |          |  |
| Contactos frecuentes                             |                | Escribe el mensaie             | ອດເມ       |             |               |            |                    |          |  |
|                                                  |                |                                | aya.       |             |               |            |                    |          |  |
|                                                  |                | 1- Para A                      | Adjuntar i | Archivos ha | cé clic en "A | rchivo     | os adjuntos"       | ,        |  |

2- Se despliega un Cuadro de diálogo como el siguiente

| 🥖 Abrir                                                                                                    |                                     |                            |
|----------------------------------------------------------------------------------------------------|-------------------------------------|----------------------------|
|                                                                                                    | Buscar PRIMARIA 17 ABRIL            |                            |
| Organizar 🔻 Nueva ca                                                                                                    | := - 🔟 🔞                            |                            |
| 👝 Disco local (D:) 🔺                                                                                                    | Nombre                              | Fecha de modifica Tipo     |
| E KINGSTON (G:)<br>I-6TO. ABRIL-S<br>I-DIBUJOS 4.T(<br>I-INSTITUTOS                                                                                                    | 🖭 DIBUJO EN PAINT-3ERO. BERTHIER    | 17/04/2013 07:45 a Documen |
|                                                                                                    | haz-un-comic-con-estos-personajes   | 17/04/2013 07:15 a Documen |
|                                                                                                    | Iconos<br>SI-varios-ordenador       | 17/04/2013 11:04 a Documen |
| <ul> <li>I-PROFESORAI</li> <li>I-SUELTOS</li> <li>3ER. GRADO-A</li> <li>AGENCIA DE VI</li> <li>e-Learning Cla:</li> <li>img</li> <li>MAMERTO ME</li> <li>para fernando I</li> <li>PRIMARIA 17 A</li> </ul> | Si-vanos-ordenador                  | 17704/2013 07:17 a Documen |
| 📙 TEORÍA WORD                                                                                                    | •                                   |                            |
| Nomb                                                                                                    | ore: DIBUJO EN PAINT-3ERO, BERTHIER | Abrir Cancelar             |

3- Buscá y seleccioná (haciéndole un clic) el Archivo que querés seleccionar. Por lo general, si no le indicás lo contrario, los Archivos se guardan en **Mis Documentos**.

4-Te tiene que aparecer el Archivo seleccionado y debidamente Adjuntado como se ve en la imagen siguiente.

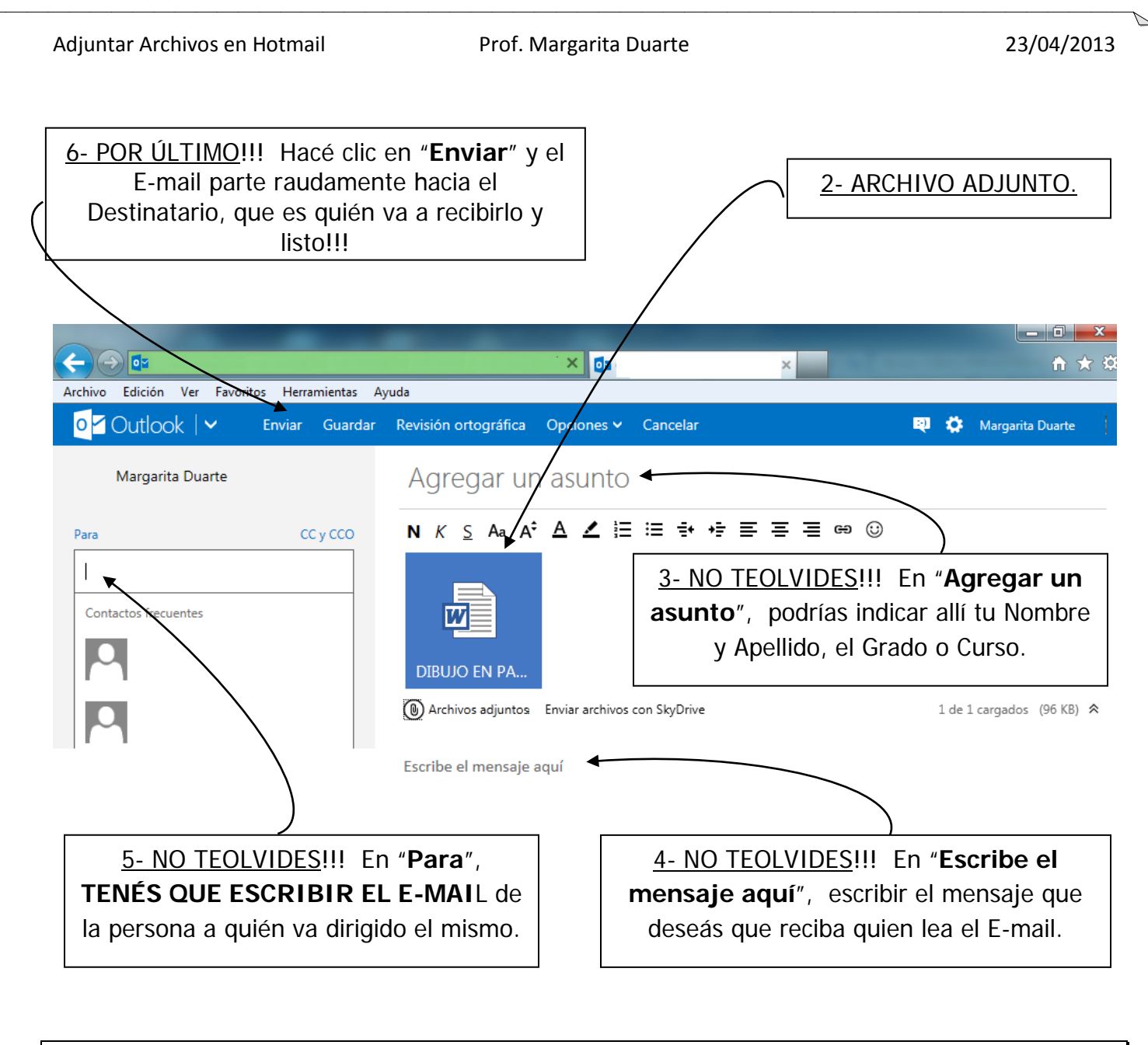

**NOTA**: No importa el orden en que realices los pasos, pero es conveniente dejar para lo último escribir el E-mail, por si presionamos enviar antes de tiempo y el E-mail llega incompleto, obligándonos a enviar otro seguidamente, con lo que confundiríamos al que lo recibe.